# uWATER: Ubiquitous WebGIS Analysis Toolkit for Extensive Resources Version 1.1

# **User's Manual**

Yi-Chen E. Yang Yu-Feng F. Lin

Miscellaneous Publication 192

Illinois State Water Survey Institute of Natural Resource Sustainability University of Illinois at Urbana-Champaign

November 1, 2010

Illinois Non-Exclusive Research Use License http://www.isws.illinois.edu/gws/sware/agreement.asp?pkg=uwsw&sp=pg1

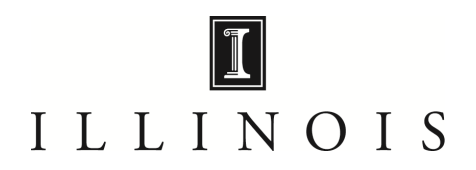

#### 1. Introduction

uWATER is a tool developed for non-technically minded citizens and decision-makers to access scientific modeling results and spatial datasets through an interactive online Geographic Information System (WebGIS). This tool permits convenient access to computer model results that quantify the impacts of water resource development and climate change within a study area and facilitates use of these data for water management policy formulation. The objective of uWATER is to bridge the gap between scientific research results and general public understanding.

Because GIS software allows spatial and tabular display and processing of data, it provides unparalleled opportunities for assessment and improved management of natural resources. ArcGIS Desktop, developed by the Environmental Systems Research Institute (ESRI), is currently one of the most popular commercial GIS software packages in the field. ArcGIS Explorer (AGX), ESRI's free web-based GIS tool, can display a variety of GIS data. However, many of the analytical capabilities of ArcGIS Desktop, including spatial and attribute queries, are not available in AGX. uWATER is an AGX plug-in program that adds GIS calculation and query functions to the functions native to AGX, thus providing for a range of applications in environmental resources management.

#### 2. System Requirements

uWATER was developed using AGX SDK with Microsoft Visual Basic 2008. It was designed to work in the environment of AGX (Build 1500 or later). Hardware and software requirements include:

- Microsoft Windows XP Service Pack 2 or later version (32 bit, 64 bit)
- Microsoft .NET Framework 3.5 or later version

- Microsoft XML Core Services (MSXML) 4.0 Service Pack 2 or later version
   Free download at: <u>http://msdn.microsoft.com/en-us/data/bb190600.aspx</u>
- Internet Explorer 7.0 or later version
   Free download at: http://www.microsoft.com/windows/internet-explorer/default.aspx
- ArcGIS Explorer (Build 1500 or later)
   Free download at: <u>http://www.esri.com/software/arcgis/explorer/download.html</u>
- Hardware
  - CPU Speed: 2.2 GHz or higher recommended
  - Processor: Intel Core Duo, Pentium 4, Xeon Processors or later

Free download at: <u>http://www.microsoft.com/downloads/details.aspx?FamilyId=5b2c0358-</u>915b-4eb5-9b1d-10e506da9d0f&displaylang=en

Memory/RAM: 1 GB minimum, 2 GB or higher recommended

Display Properties: 24 bit color depth

Screen Resolution: 1024 x 768 or higher recommended at normal size (96dpi); the best resolution is **1680 x 1050** 

Swap Space: Determined by the operating system, 500 MB minimum

Disk Space: 300 MB or more

Bandwidth Connection Speed: Minimum 380 Kbps, 1500 Kbps, or higher recommended

Video/Graphics: 24-bit capable graphics accelerator, video card OpenGL 2.0 or higher compliant, video memory 256 MB or higher

# 3. Installation of uWATER

Installation of uWATER is simplified because it does not require a conventional executable file (e.g., .exe or .dll) on the destination computer. Instead, uWATER uses an *AGX Application Configuration* file (.ncfg) that installs automatically on any computer on which AGX is properly installed. To begin installing uWATER, one must download the .ncfg file (Figure 1) from the program Web page:

#### http://www.isws.illinois.edu/gws/sware/uwater/

Double-clicking the *uWATER1.1.ncfg* icon opens AGX and adds a customized tab, *uWATER*, to the default AGX interface. The *uWATER* tab includes a single control button that, when clicked, launches uWATER (Figure 2), the interface of which is designed as a dockable window in AGX.

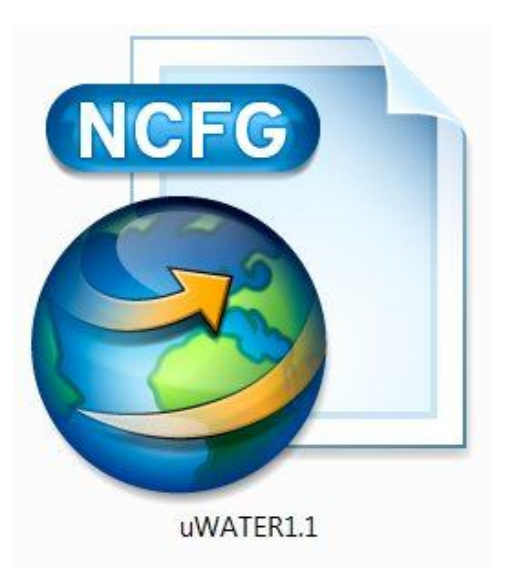

Figure 1. The uWATER ArcGIS Explorer Application Configuration file

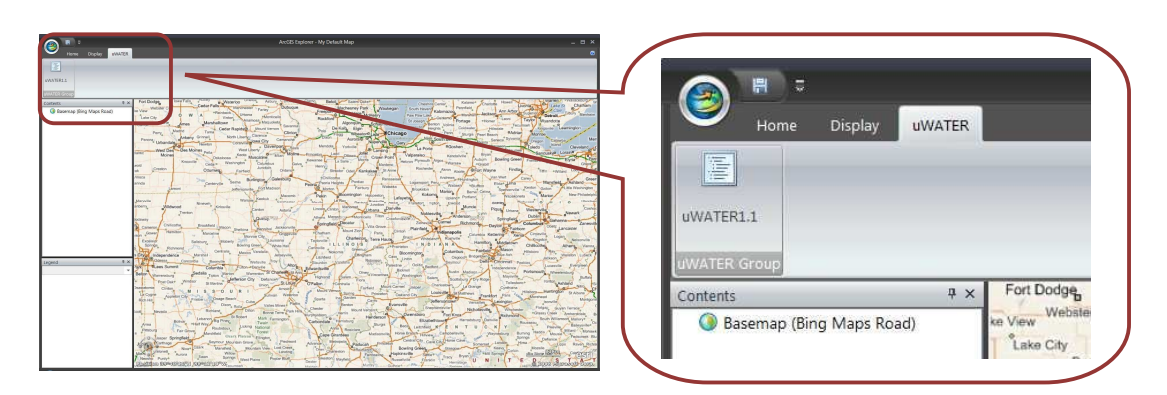

Figure 2. The uWATER tab in ArcGIS Explorer

# 4. uWATER Interface

The uWATER interface is organized into two tabs: (1) **Complex Query** and (2) **About uWATER**. The **Complex Query** tab allows combined spatial and attribute queries of a user-imported shapefile. After loading the shapefile into ArcGIS Explorer, the user can click the **Refresh** button in the uWATER interface (Figure 3) and use the curser to highlight the layer to be queried.

The user selects the desired spatial relationship for the spatial query from six options (Table 1): *contains, crosses, intersects, overlaps, touches,* and *within.* The user then uses the dropdown list to select the query criteria layer. Two different query options are provided by uWATER. First, the user can use the entire query criteria layer to select a feature by checking the box: **use entire spatial domain**. Or the user can use another dropdown list to select the attribute in the query criteria layer and type in the minimum and maximum value of that attribute. The uWATER will use the selected attribute within the selected range for a spatial query. A summary of the query process will be provided at the bottom of the uWATER interface. A click of the **Identify Features** button executes the query. The feature layer that resulted from the attribute query will be created first if the user uses the second option. One folder of notes (the *spatial query notes*) is created. This folder contains one note for each feature identified through the spatial query. Since ArcGIS Explorer cannot generate or edit a shapefile, the

| uWATER1.1                |                    | >                   |  |  |
|--------------------------|--------------------|---------------------|--|--|
| Ubiquitous WebGIS Ar     | alysis Toolkit for | Extensive Resources |  |  |
| Complex Query / bout uWA | TER                |                     |  |  |
| Select Features from     | the Following      | g Layer ————        |  |  |
|                          |                    |                     |  |  |
|                          |                    |                     |  |  |
|                          |                    |                     |  |  |
|                          | _                  |                     |  |  |
| Refresh                  |                    | Select              |  |  |
| The layer                |                    |                     |  |  |
| has                      | f                  | eatures in total    |  |  |
| Identify the Cretical I  | 2 alationship      |                     |  |  |
| Identity the Spatial I   | kelationship –     |                     |  |  |
| • intersect              | within             | touch               |  |  |
| Cross C                  | contain            | overlap             |  |  |
| Use Features in Follo    | wing Layer fo      | or Query            |  |  |
|                          |                    | T Colum             |  |  |
|                          | 1977 - B1          | Select              |  |  |
| use entire spatial       | domain             |                     |  |  |
| Attribute                |                    |                     |  |  |
| (min)                    |                    | (max)               |  |  |
| from                     | to                 |                     |  |  |
|                          |                    |                     |  |  |
| Identify features in     |                    | that                |  |  |
|                          |                    |                     |  |  |
|                          |                    |                     |  |  |
| Identify Features        |                    |                     |  |  |

Figure 3. The Complex Query tab

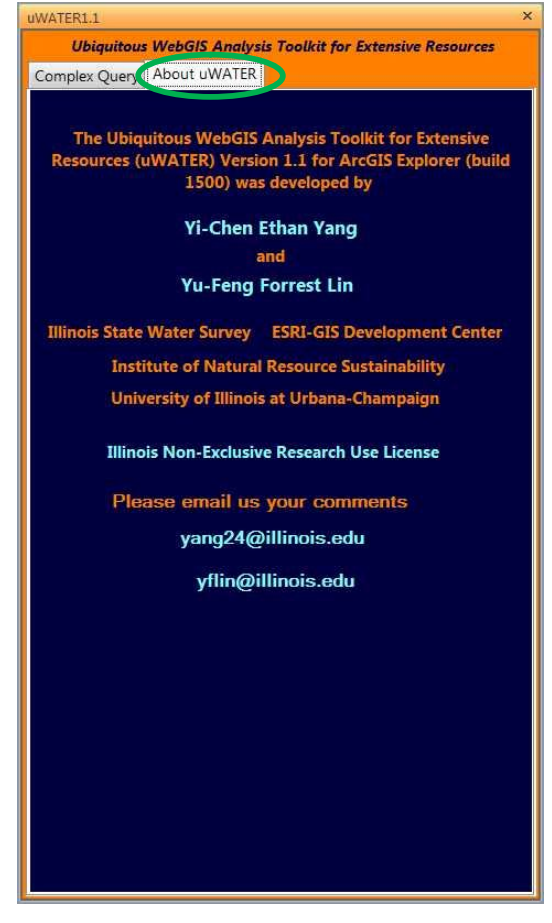

Figure 4. The About uWATER tab

spatial query results of uWATER are stored as notes and grouped in folders. By default, the names assigned to these notes begin with the string *SQNote*.

The **About uWATER** tab indicates the software version number and the developers' contact information (Figure 4). uWATER was developed under the Illinois Non-Exclusive Research License Agreement. Since the program is still under development, comments and questions are appreciated.

| Methods    | Description                                                                                                    |  |  |  |  |  |
|------------|----------------------------------------------------------------------------------------------------|--|--|--|--|--|
| Contains   | Searches for occurrences when the input geometry completely contains any of the geometries stored in the table. Valid for all shape type combinations.                                                                                                    |  |  |  |  |  |
| Crosses    | Searches for occurrences when the input geometry intersects any of the geometries stored in the table, but only when they share points in common, at least one of which is not an endpoint. A polyline and a polygon cross if they share a polyline in common on the interior of the polygon that is not equivalent to the entire polyline. Valid for Polyline/Polyline, Polyline/Polygon, and Polygon/Polyline shape type combinations. |  |  |  |  |  |
| Intersects | Searches for any type of spatial relationship between the input geometry and the geometries stored in the table. Valid for all shape type combinations.                                                                                                    |  |  |  |  |  |
| Overlaps   | Searches for occurrences when the input geometry intersects any of the geometries stored in the table, but also when the region of their intersection is of the same dimension as the geometries involved and is not equivalent to either of the geometries (i.e., the shapes cannot be completely on top of each other). Applies to Polygon/Polygon, Polyline/Polyline, and MultiPoint/MultiPoint shape type combinations.              |  |  |  |  |  |
| Touches    | Searches for occurrences when the input geometry shares a common boundary with any of the geometries stored in the Table, but also when the intersection of the interiors of the searched shapes is empty. In the Point/Polyline case, the point may only touch an endpoint of the line. Applies to all combinations except Point/Point.                                                                                                 |  |  |  |  |  |
| Within     | Searches for occurrences when the input geometry is completely within any of the geometries stored in the Table. Valid for all shape type combinations.                                                                                                    |  |  |  |  |  |

Table 1. Spatial query methods in uWATER (Modified from ESRI AGX-SDK HELP file)

## 5. Examples

Three examples are provided in this section to demonstrate the functionality of uWATER and ArcGIS Explorer. The first example demonstrates computation of groundwater drawdown from a hypothetical water table (groundwater level) in Kane County, Illinois using the default "Query" function in ArcGIS Explorer. The second example identifies streams located in large drawdown areas (from the previous example) using the "Complex Query" function in uWATER. The third example demonstrates identification of fish sample sites located within a certain range of the census block in McHenry County, Illinois also using the "Complex Query" function in uWATER.

#### 5.1 Calculate attributes from a shapefile using "Query" in ArcGIS Explorer

a) Launch the uWATER main program. Under "Home" tab, use the **Add Content** button to browse and add the shapefile *Kane\_GW.shp* in the *uWATERtest/Kane* folder downloaded with the program. The shapefile contains groundwater modeling results for Kane County, Illinois, including head values (groundwater levels) for each model cell (Figure 5).

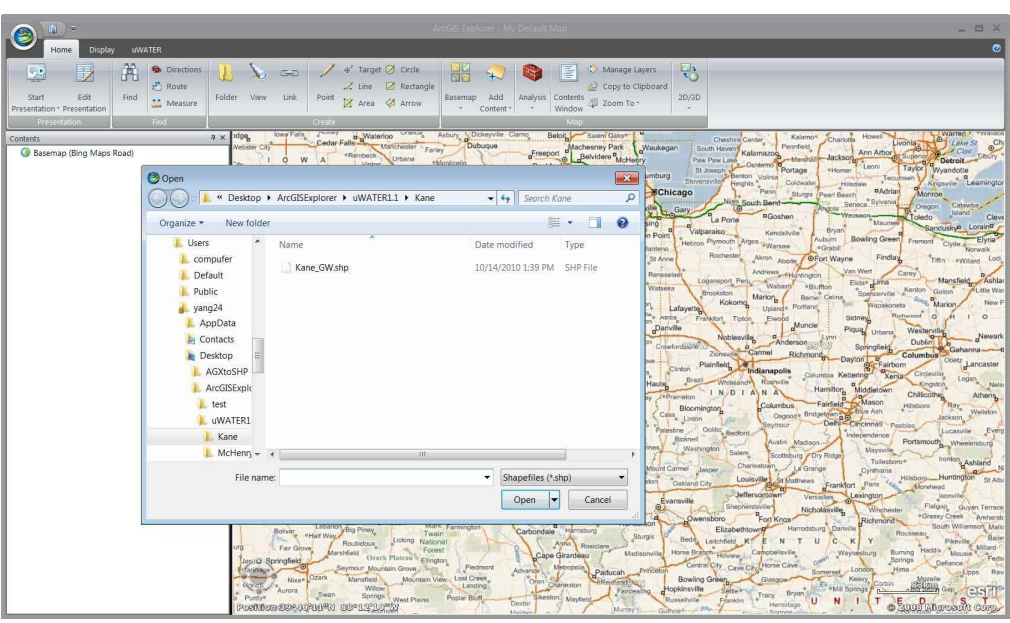

Figure 5. Add shapefiles for ArcGIS Explorer process

b) Use curser to highlight the *kane\_gw* layer in the Table of Contents (left of map), and under "Tools" tab, click **Query** button (Figure 6).

|                                        | Feature 1 aver                                                                                                    | ArcGIS Explorer - My Default Map      | _ = ×                                         |
|----------------------------------------|----------------------------------------------------------------------------------------------------|---------------------------------------|-----------------------------------------------|
| Home Display                           | Tools Appearance uWATER                                                                                                    |                                       | 0                                             |
| Remove Move to<br>Folder               | Draw Order<br>Bing to Front -<br>Go Set Default<br>Construction<br>Go Set Default<br>Show<br>Legend<br>Construction<br>Construction<br>Constructio | Query<br>Distance                     |                                               |
| Contents                               | a x Vauxee                                                                                                    | Colvin Park 9                         | Alidelichurs -                                |
| Ø kane_gw<br>③ Basemap (Bing Maps Road | d) Monroe                                                                                                    | Genna<br>Genna                        | Gilberts Gilberts                             |
|                                        | Query Builder                                                                                                    | New Labor                             | West Dundee                                   |
|                                        | Fields Operators Val                                                                                                    | ue hadar Group                        | Pingree Grove Hollow                          |
|                                        | Head_PreD - Double = <> LIKE<br>Head_1964 - Double<br>Head_1983 - Double > = AND<br>Head_1983 - Double                                                                                                    | Use                                   | North Plato<br>Burlington McQueen Udina Elgin |
|                                        | Head_1993 - Double < <= OR<br>Head 2003 - Double                                                                                                    | and the                               | Plato Center 20 59                            |
|                                        | Head_2050M - Double NOT                                                                                                    | Sycamore                              | Bowes South Elgin Bartlett                    |
|                                        | Head_2050L - Double                                                                                                    | A BOLL                                | Fox River Ontario                             |
|                                        |                                                                                                    | 11                                    | 64 Virgil Lily Lake Valley View Wayne B       |
|                                        |                                                                                                    | Get unique values                     | Campton Hills                                 |
|                                        | Select features where                                                                                                    | p o                                   | St Charles St Charles Carol                   |
|                                        |                                                                                                    | Maple P                               | ark 38 Meredith Elburn La Fox                 |
|                                        |                                                                                                    | a a a a a a a a a a a a a a a a a a a | Geneva Winfie                                 |
|                                        | Test                                                                                                    |                                       | Reld Mound Batavia                            |
|                                        |                                                                                                    | Tr                                    | oxel kaneville claim would b                  |
|                                        | Help about Query Editor                                                                                                    | OK Cancel                             | Nottingham Woods Mooseheart                   |
| l I                                    | Lee                                                                                                    |                                       | North Autora Warren                           |
|                                        |                                                                                                    | 6 55                                  | 47 Eola Nanandi                               |
|                                        | Twelvemile                                                                                                    | Waterman Hinckley                     | Big Rock Sugar Grove Aurora                   |
|                                        | .0                                                                                                    | Shapbona dareers                      | · (34)                                        |
|                                        |                                                                                                    | Shabbona Grove                        | Linia Post                                    |
|                                        | Position 41°33'13 <mark>"</mark> A 83°33'43"W                                                                                                    | Franks                                | (30) 31 Sourse NASA, NGA, USGS                |

Figure 6. Open Query window in "Tools" tab

c) The drawdown is computed by calculating the difference between two water surfaces(heads). In the "Query Builder" window, first use curser to select (by double-clicking) the head in predevelopment condition (Head\_PreD). Key in a "-" sign by keyboard and select the head in 2050 with less water resource intensive scenario (Head\_2050L). Key in "> 5" by keyboard. This query criterion will show up at the bottom text box in the "Query Builder" window (Figure 7).

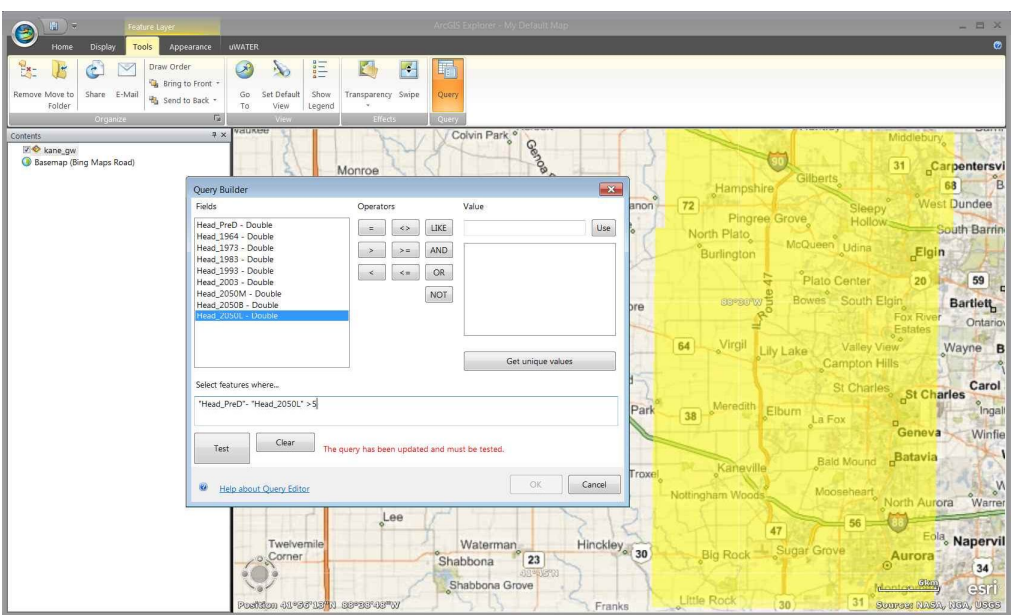

Figure 7. Type in attribute query criteria

d) Click on the **Test** button first and the "Query Builder" window will show how many features are identified by this query; click **OK** button and ArcGIS Explorer will conduct the query (Figure 8).

| Note       Code/UNIC       With The Unic Converting Strate       Code       Strate Strate       Code         Note       Code Strate       Code Strate       Code S                                                                                                    |                                     |                                                                                                    |                      | _ E ×                                           |
|----------------------------------------------------------------------------------------------------|-------------------------------------|----------------------------------------------------------------------------------------------------|----------------------|-------------------------------------------------|
| Part or other       Part or other       Part of the failed bury       Part of the failed bury       Part of                                                                                                    | Home Display                        | Tools Appearance uWATER                                                                                                    |                      | 0                                               |
| Control       a x       Monroe       Colvin Part, o       Monroe       Monroe       Colvin Part, o       Monroe       Colvin Part, o       Colvin Part, o                                                                                                    | Remove Move to<br>Folder            | Draw Order Draw Order Draw Order Go Set Default Show Transparency Swipe Go Verw Figure Content Show To Verw Effects Content Content Co | 2<br>Y               |                                                 |
| Reference (find Maps Rost)       Monroe       Seemp (find Maps Rost)       Seepy West Dundee         Fields       Operators       Value       Fields       Progree Grove       Seepy West Dundee         Fields       Fields                                                                                                    | Contents                            | + × Vauvaa Alexandra Alexandra Alexandra                                                                                                    | Colvin Park *        | Middlebury                                      |
| Query Builder       Value       Value                                                                                                    | Ø kane_gw<br>Basemap (Bing Maps Roa | ad) Monroe Monroe                                                                                                    | Camona At            | Gilberts 31 Carpentersvi                        |
| Felds       Operation       Value       Program       Group       Sleepy       Vieta Danon       Program       Sleepy       Vieta Danon       Sleepy       Vieta Danon       Program       Sleepy       Vieta Danon       Sleepy       Vieta Danon                                                                                                    |                                     | Query Builder                                                                                                    | Genoa                | Hampshire                                       |
| Hest Broo     Double     Image State     Use     Use     North Plato     South Barring       Hest J933     Double     Image State     Image State     Image State     Image State     Image State       Hest J933     Double     Image State     Image State     Image Sta                                                                                                    |                                     | Fields Operators Value                                                                                                    | New Lebanon          | Pingree Grove Hollow                            |
| Head, 1973 - Double<br>Head, 2973 - Double<br>Head, 2973 - Double<br>Head, 2973 - Double<br>Head, 2973 - Double<br>Head, 2973 - Double<br>Head, 2973 - Double<br>Head, 2973 - Double<br>Head, 2973 - Double<br>Head, 2973 - Double<br>Head, 2973 - Double<br>Head, 2970 - Double<br>Select features where<br>Head, Pero? - Head, 2950 - S<br>Test Head, 2950 - S<br>Head, Pero? - Head, 2950 - S<br>Head, Pero? - Head, 2950 - S<br>Head, Pero? - Head, 2950 - S<br>Head, 2970 - Double<br>Head, 2950 - S<br>Head, 2970 - Head, 2950 - S<br>Head, 2970 - Head, 2970 - Head, 2970 - Head, 2970                                                                                                    |                                     | Head_1964 - Double = <> LIKE                                                                                                    | Use Harter Grove     | North Plato McQueen Udina South Barrin          |
| Head 1933 - Double     K <                                                                                                    |                                     | Head_1973 - Double >>= AND<br>Head_1983 - Double                                                                                                    | 1 Lot                | Burlington                                      |
| Head, 2030/- Double     NOT     Sycamore     Borner     South Eligin     Bartiety       Head, 2030/- Double     Sycamore     South Eligin     Bartiety       Get unique values     Get unique values     Gordiand     Si Charles     Carrier       Select features where     Test     Corriand     Si Charles     Carrier       Test     Cear     More than 100 features match the query.     Genova     Winfle       Image: Value Value     Waterman     Troxet     More than 100 features match the query.     Genova       Image: Value Value     Genova     Winfle     Side features     More than 100 features match the query.     Genova       Image: Value Value     More than 100 features match the query.     Image: Value Value     More than 100 features     Genova       Image: Value Value     More than 100 features match the query.     Image: Value Value     More than 100 features     Genova       Image: Value Value     More than 100 features match the query.     Image: Value Value     More than 100 features     Genova       Image: Value Value Value     More than 100 features     Si Ababbona     Troxet     More than 200 feature       Image: Value Value Value     Shabbona     Si Si Ababbona     Si Si Ababbona     Si Si Ababbona                                                                                                    |                                     | Head_1993 - Double < <= OR<br>Head 2003 - Double                                                                                                    | and a                | Plato Center 20 59                              |
| Heed_2030L - Double<br>Get unique values<br>Select features where<br>"Heed_PreO". "Heed_2050L's 5<br>Test<br>Mare data<br>Mare data<br>Mare dat                                                                                                    |                                     | Head_2050M - Double NOT<br>Head_2050B - Double                                                                                                    | Sycamore             | Barsorw B Bowes South Elgin Bartlett            |
| Select features where     64     Virgil     Lity Lake     Campton Hills       Head, PerD': "Head (3501::5     Contained     St Charles     St Charles     St Charles       Test     Clear     More than 100 features match the query:     Magle Park     38     Meredith     Elbum     a Fox     Genova     Winfle       Image     More than 100 features match the query:     Image     Magle Park     38     Meredith     Elbum     a Fox     Genova     Winfle       Image     More than 100 features match the query:     Image     More than 100 features match the query:     Image     More than 100 features match the query:     Image     More than 100 features match the query:     Image     Image                                                                                                    |                                     | Head_2050L - Double                                                                                                    | 1900                 | Fox River Ontariov<br>Estates Ontariov          |
| Get unique values Cordiand Select features where.  Head, Pro? - Head, 2050: ^ 5  Head, Pro? - Head, 2050: ^ 5  Head, Pro? - He                                                                                                    |                                     |                                                                                                    |                      | 64 Virgil Lily Lake Valley View Wayne B         |
| Steck fastures where<br>Head, PreO". Head, 20501:5 5<br>Test Clear More than 100 features match the query.<br>Write<br>Waterman<br>Troxel<br>Waterman<br>Troxel<br>Waterman<br>Troxel<br>Waterman<br>Troxel<br>Waterman<br>Troxel<br>Waterman<br>Shabbona<br>23<br>Shabbona<br>23                                                                                                    |                                     | G                                                                                                    | et unique values     | Campton Hills                                   |
| Head PreO- Tread 2050: S     Maple Park     38     Meredith Elbum La Fox     Ingal       Test     Clear     More than 100 features match the query.     Kaneville     Bald Mound     Batavia     Winfle       Image: Test     Clear     More than 100 features match the query.     Trooco     Kaneville     Bald Mound     Batavia     More than 100 features       Image: Test     Clear     CK     Cance     Moore than 100 features     Moore than 100 features     Moore                                                                                                    |                                     | Select features where                                                                                                    | p Contand            | St Charles St Charles Carol                     |
| Test     Caar     More than 100 features match the query.     Genova     Winfle <ul> <li>Hele about Query Enter</li> <li>Corner</li> <li>Shabbona</li> <li>Shabbona</li> <li>Shabbona Grove</li> <li>Shabbona Grove</li> <li>Life Rock</li> <li>Shabbona Grove</li> <li>Life Rock</li> <li>Shabbona Grove</li> <li>Life Rock</li> <li>Shabbona Grove</li> <li>Life Rock</li> <li>Month Aurora</li> <li>Month Aurora</li></ul>                                                                                                    |                                     | "Head_PreD"- "Head_2050L">5                                                                                                    | Maple Park           | 38 Meredith Elburn La Fox                       |
| Test Cear More than 100 features match the query.<br>Hele about Query Editor OK Canee Hinckley, 30 Big Rock Sugar Grove Big Rock Sugar Grove Aurora 34 Shabbona Grove Utile Rock Sugar Grove Measurement and the guery Cost of the Rock Sugar Grove Cost of the Rock Sugar Grove Cost o                                                                                                    |                                     |                                                                                                    |                      | Geneva Winfie                                   |
| Hele about Query Editer     OK Caner     North Aurora Warrer     Stabbona 23     Shabbona Grove     Shabbona Grove     Unit Rock     Shabbona Grove     Unit Rock     Shabbona Grove     Unit Rock     Shabbona Grove     Shabbona Grove                                                                                                    |                                     | Test Clear More than 100 features match the query.                                                                                                    |                      | Kaneville Bald Mound Batavia                    |
| Varier Verenie Verenie Shabbona 23<br>Shabbona 23<br>Shabbona Grove Verenie Shabbona 23<br>Shabbona Grove Verenie Shabbona 23<br>Shabbona Grove Verenie Shabbona 23<br>Shabbona Grove Verenie Shabbona 23<br>Shabbona Grove Verenie Shabbona 30<br>Shabbona Grove Verenie Verenie Shabbona 30<br>Shabbona Grove Verenie Vereni                                                                                                    |                                     |                                                                                                    | OK Currel            |                                                 |
| Twelvemile<br>Corner<br>Shabbona<br>Shabbona<br>Shabbona<br>Shabbona<br>Grove<br>Utle Rock<br>Shabbona<br>Shabbona<br>Shabb |                                     | Help about Query Editor                                                                                                    | OK Canter            | Nottingham Woods Wooseneart North Aurora Warrer |
| Twelvennie Waterman Hinckley 30 Big Rock Sugar Grove Autors 33<br>Comer Shabbona 223<br>Shabbona Grove Utile Rock Sugar Grove Autors 33<br>Shabbona Grove Utile Rock Sugar Grove 34                                                                                                    |                                     | Lee                                                                                                    | 2151                 | 47 56 0                                         |
| Shabbona (23)<br>Shabbona Grove                                                                                                    |                                     | Twelvemile                                                                                                    | Waterman Hinckley 30 | Big Bock - Sugar Grove                          |
| Shabbona Grove Unite Rock Menage 2009 CS10                                                                                                    |                                     | Sh                                                                                                    | abbona 23            | @ 34)                                           |
| a Multi analysis and a service of the service of the service of th                                                                                                    |                                     | Boothing an extension an extension of the                                                                                                    | habbona Grove        | Little Rock 30 31 a 2003 Little Rock            |

Figure 8. Confirm query criteria

e) This procedure results in a new feature layer with the name "kane\_gw ("Head\_PreD"-"Head\_2050L" > 5)" shown in red by the default setting of ArcGIS Explorer. This feature layer is the projected drawdown larger than 5 ft in 2050 under the less water resource intensive scenario (Figure 9).

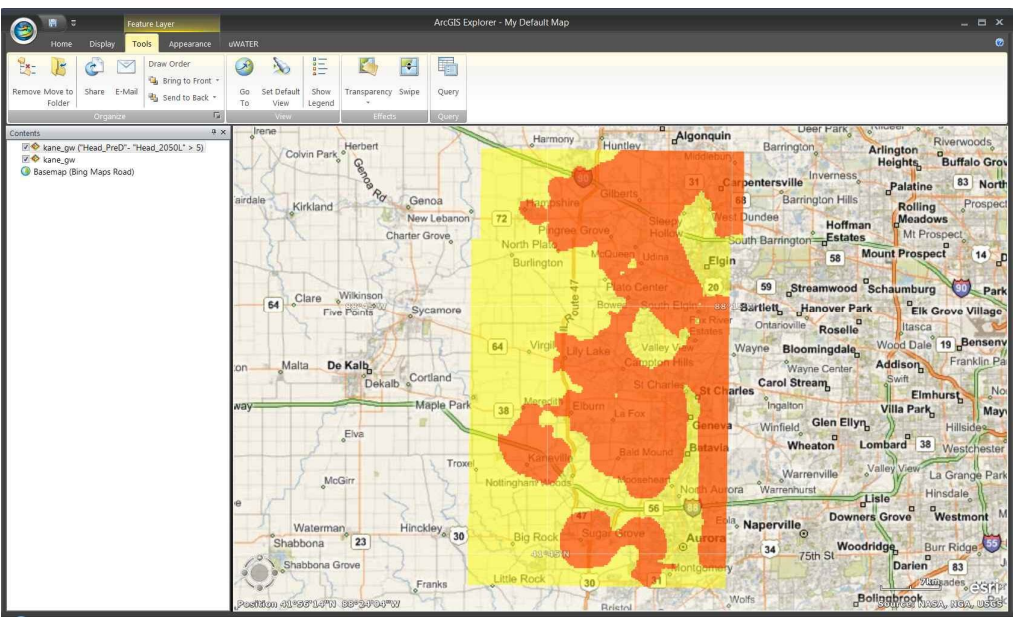

Figure 9. ArcGIS Explorer displays query result in the map

f) Repeating this procedure several times with different drawdown query criteria will result in several layers that overlap each other. The user can change the color of the resulting layers and put them into an appropriate sequence to create a graduated color scheme map of different degrees of drawdown. For example, as shown in Figure 10, green is drawdown less than 5 ft, blue is between 5 and 10 ft, yellow is between 10 and 20 ft, orange is between 20 and 30 ft, and red is greater than 30 ft.

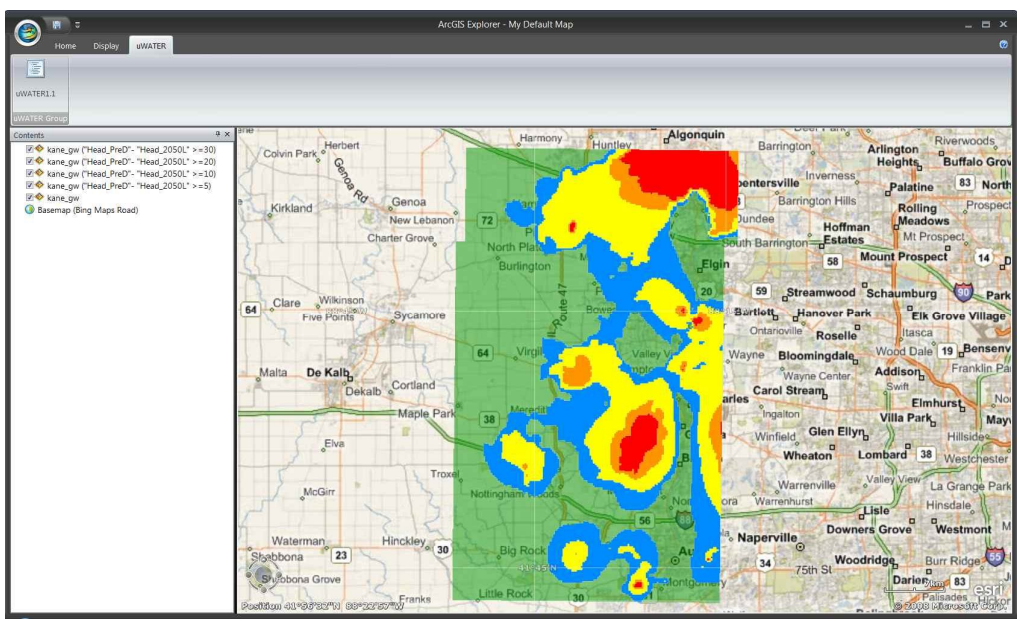

Figure 10. Multiple queries result in colored drawdown map for different degrees of drawdown

#### 5.2 Query a shapefile based on another shapefile

a) Launch the uWATER main program. Under "Home" tab, use the **Add Content** button to browse and add the shapefile *Kane\_GW.shp* and *Kane\_Rivers.shp* in the *uWATERtest/Kane* folder downloaded with the program (Figure 11).

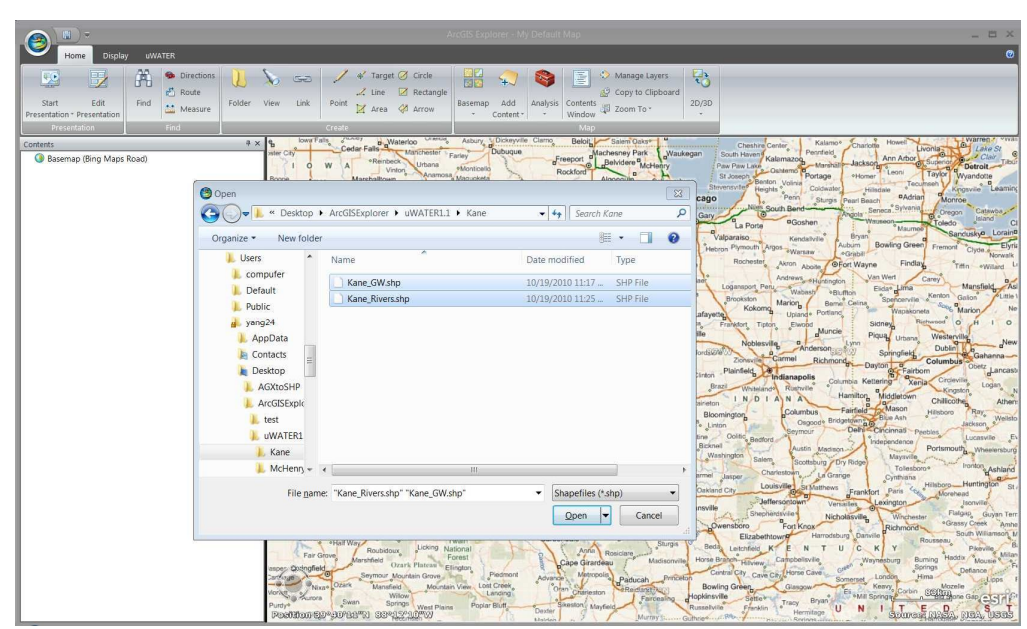

Figure 11. Add shapefiles for uWATER process

b) Following the instructions in 5.1, create a new feature layer with the name *kane\_gw* ("*Head\_PreD*"- "*Head\_2050L*" > 5). This feature layer is the projected drawdown larger than 5 ft in year 2050 with less water resources scenario (Figure 12).

|                                                                                                    |                                                                                                    |                         |                      |                                   |                                           |                                       |                                       |                                                                |                      | _ = ×                                                                                                    |
|----------------------------------------------------------------------------------------------------|----------------------------------------------------------------------------------------------------|-------------------------|----------------------|-----------------------------------|-------------------------------------------|---------------------------------------|---------------------------------------|----------------------------------------------------------------|----------------------|----------------------------------------------------------------------------------------------------|
| Home Display                                                                                               | Tools Appearance                                                                                                    | uWATER                  |                      |                                   |                                           |                                       |                                       |                                                                |                      | 0                                                                                                    |
| Remove Move to<br>Folder                                                                                   | Aail Draw Order                                                                                                    | Go Set Defi<br>To View  | ault Show Trans      | arency Swipe                      | Query                                     |                                       |                                       |                                                                |                      |                                                                                                    |
| Contents                                                                                                   |                                                                                                    | 9 × 000                 |                      | , inerite                         |                                           |                                       | Harmony                               | ATTAC PLAN                                                     | Algonguin            | Deor - ain                                                                                                    |
| II ● Kane, gwr (Head Paol)<br>II ● Kane, gwr<br>II ● Kane, gw<br>II ● Kane, gw<br>④ Basemap (Bing Maps Roa | - "Head_2050L" > 5)<br>Query Builder<br>Fields<br>Head_PreD - Double<br>Head_1978 - Double<br>Head_1973 - Double<br>Head_1973 - Double<br>Head_2025 - Double<br>Head_2050 - Double<br>Head_2050 - Double<br>Head_2050 - Double | jkee                    | Operators            | Value<br>LIKE<br>AND<br>OR<br>NOT | Colvin Parko Q                            | Use PW Lebanon<br>r Grove<br>Sycamore | Pagree<br>North Plate<br>Burlington   | Buntley<br>Gibers<br>Grove<br>McDusen Uan<br>Plais Ceny<br>Bow |                      | Barrington<br>Invernes<br>Barrington Hill<br>Dundee Hoffr<br>outh Barrington Estat<br>59<br>Sartiet, Hanover F<br>Ortanoville Rosell |
|                                                                                                    |                                                                                                    |                         | 1                    |                                   | Get unique values                         |                                       | 31                                    | Campto                                                         | the states           | Wayne Center                                                                                                    |
|                                                                                                    | Test                                                                                                    | 050L" > 5<br>bar More 1 | ihan 100 features ma | itch the query.                   |                                           | Maple Park                            | -38 Meredit                           | Baid Hou                                                       | Geneva<br>Batavia    | ries Carol Stream<br>Ingalton<br>Winfield Glen Ell<br>Wheaton                                                                        |
|                                                                                                    | Help about Query                                                                                                    | Editor                  |                      |                                   | OK Car                                    | cel Troxel                            | Nottingham Woods                      | Moosehea                                                       |                      | Warrenville                                                                                                    |
|                                                                                                    |                                                                                                    | Twee                    | elvemile<br>mer      | S                                 | Waterman<br>ihabbona 23<br>Shabbona Grove | Hinckley, 30                          | Big Rock<br>Salides to<br>Little Rock | 30<br>Bental                                                   | Aurora<br>Montgomety | Naperville<br>34<br>75th St<br>Wo<br>5<br>0<br>0<br>0<br>0<br>0<br>0<br>0<br>0<br>0<br>0<br>0<br>0<br>0                              |

Figure 12. Conduct attribute query on groundwater levels

c) Under "uWATER" tab, click the **uWATER1.1** button to open the uWATER interface. The interface is designed to be docked along with "Contents." Click the **Refresh** button in the uWATER interface. The list of feature layers in the "Contents" will show up in the listbox. (Figure 13).

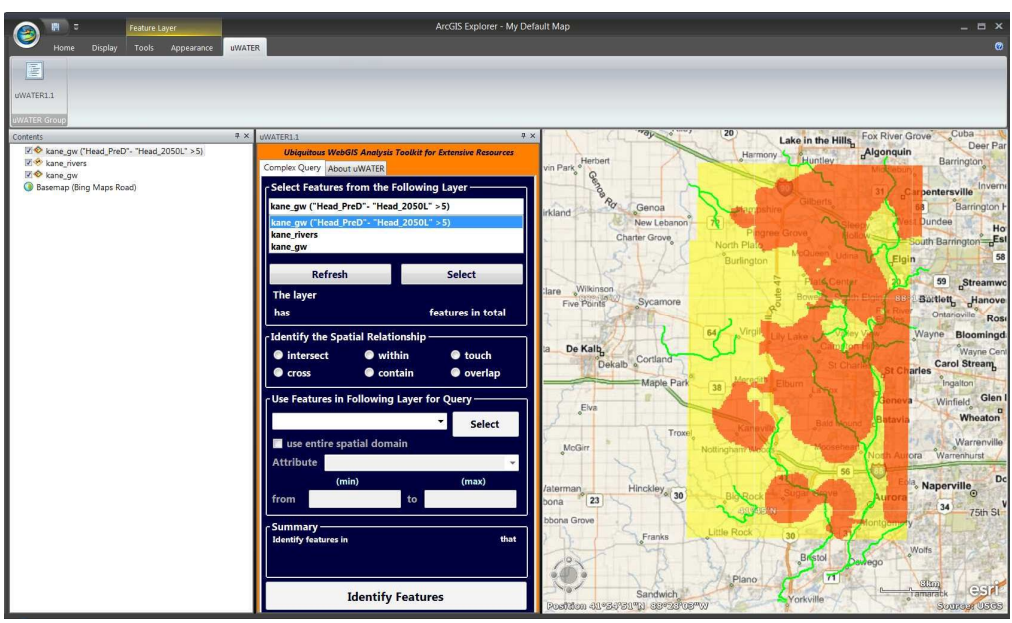

Figure 13. Open uWATER interface and get feature layers in the "Contents" by clicking Refresh

d) Use the curser to highlight *kane\_rivers* layer and click the **Select** button in the uWATER interface. The information about the selected layer will show. Use the ratio buttons to select the spatial relationship as "intersect" (Figure 14).

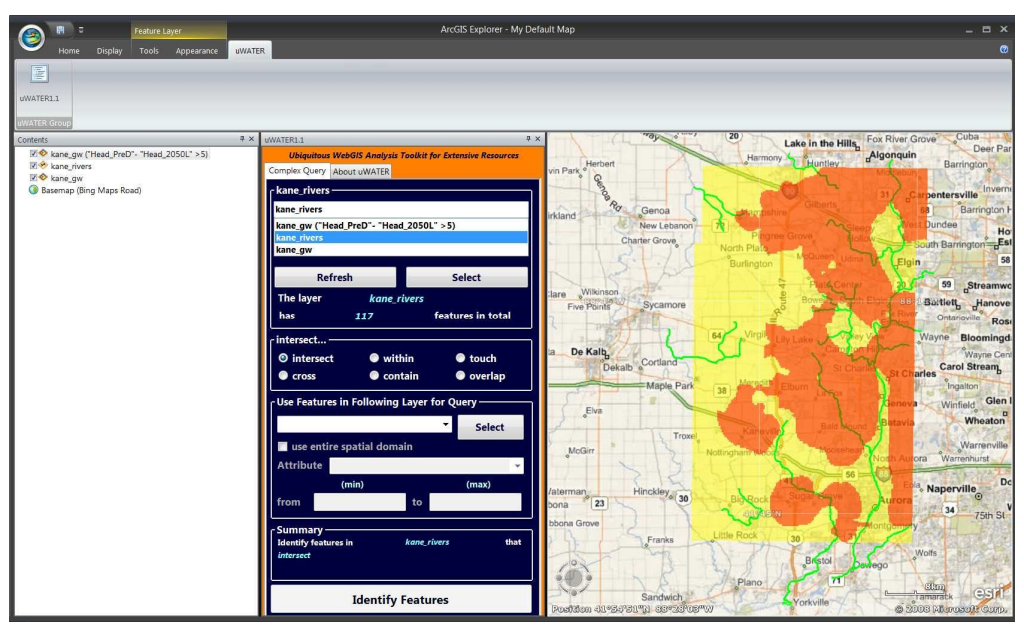

Figure 14. Highlight the kane\_rivers layer by curser and choose spatial relationship: "intersect"

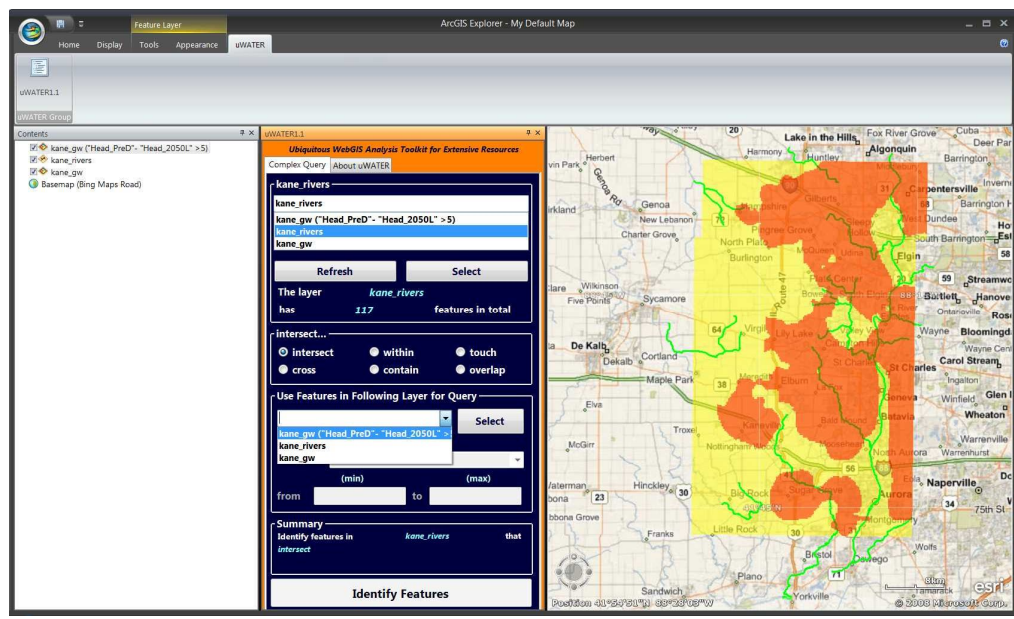

e) Select feature layer: *kane\_gw ("Head\_PreD"- "Head\_2050L" > 5)* in drawdown list (Figure 15).

Figure 15. Select kane\_gw ("Head\_PreD"- "Head\_2050L" > 5) as spatial query criteria

f) Check the "use entire spatial domain" checkbox, which means uWATER will select the features in the *kane\_rivers* layer that intersects with the entire *kane\_gw* ("Head\_PreD"- "Head\_2050L" > 5) layer. A summary is also given at the bottom of the uWATER interface. Click **Identify features** button after verifying the accuracy of the summary. One folder named "Spatial Query: intersect *kane\_gw* ("Head\_PreD"- "Head\_2050L" >5)" is created for the resulted SQNotes, which are the river features intersecting with *kane\_gw* ("Head\_PreD"- "Head\_2050L" > 5) layer (Figure 16).

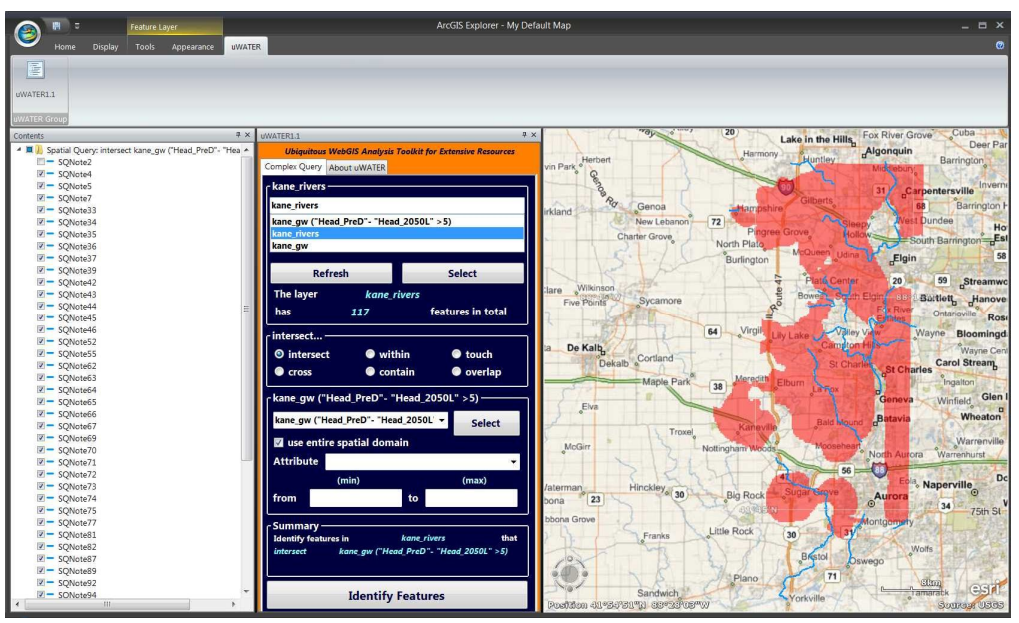

Figure 16. Click Indentify Features and spatial query results display in the map

#### 5.3 Query a shapefile based on attributes of another shapefile

a) Launch the uWATER main program. Under "Home" tab, use the **Add Content** button to browse and add the shapefile *McHenry\_Census.shp* and McHenry\_fish.*shp* in the *uWATERtest/McHenry* folder downloaded with the program (Figure 17).

|                                                           |                                                                                                    | ArcGIS Explorer - My Default Map                                                                                                    | _ = ×                                                                                                    |
|-----------------------------------------------------------|----------------------------------------------------------------------------------------------------|----------------------------------------------------------------------------------------------------|----------------------------------------------------------------------------------------------------|
| Home Display                                              | UWATER                                                                                                    |                                                                                                    | Ø                                                                                                    |
| Start Edit<br>Presentation + Presentation<br>Presentation | Image: Sections         Image: Sections         Image: Sec                                                                                                    | Target (2) Cicle<br>Line (2) Recargle<br>Area (2) Anow<br>Basemap Add<br>Content:<br>Window (2) Zoom To<br>Washington (2) Content:<br>Window (2) Zoom To<br>May 2000 To<br>May 2000 | sources Hanover Barrie                                                                                                    |
| Basemap (Bing Maps Ro<br>Bing Maps Ro                     | ad) Madisón<br>Sioux Falls                                                                                                    | Fairmont La Crosse Food du Lac                                                                                                    | Midland, Bay Lake Mississauga                                                                                                    |
|                                                           | Open     Organize      New folder                                                                                                    | TERL1 > McHenny + 4+ Search McHenry P                                                                                                    | on Ama de Reine Sarria Si Catharines de Lansing Pontiag Warren Lundon Amhers D<br>Jacksong Livonia Detroit Chatham Einig James                                                                                                    |
|                                                           | Computer     Computer     Consult     Detail     Public     AppData     Contacts     Detail     Contacts     Detail     Contacts     Detail     Contacts     Detail     Contacts     Detail     Contacts     Detail     Contacts     Detail     Contacts     Detail     Contacts     Detail     Contacts     Detail     Contacts     Detail     Contacts     Detail     Contacts     Detail     Contacts     Detail     Contacts     Contacts     Detail     Contacts     Contacts     Detail     Contacts     Contacts     Contacts     Detail     Contacts     Contacts     C | Date modified Type<br>10/14/2010 2:14 PM SHP File<br>7/27/2010 2:44 PM SHP File<br>7/27/2010 2:44 PM SHP SHP SHP SHP SHP SHP SHP SHP SHP SHP                                                                                                    | Addina jećo za Adriabulu Warne 1 jećo za Adriabulu Warne 1 jećo za Adr |
|                                                           | File name:                                                                                                    | Shapefiles (*shp)     Gen     Good Stapefiles (*shp)     Good Stapefiles (*shp)     Good Stapefiles     Good Stapefiles (*shp)     Good Stapefiles     Good Stapefiles     Good                                                                                                    | U C K V Lock Loop Encetor Roandow U ra<br>U C K V Lock Loop Encetor Roandow U ra<br>Seen Somereit Bistog, Angeno V I R O I N<br>Kommenburg Johnson City, Angeno V I R O I N<br>Schreitung V Market Salisburg<br>Maryleit K Konseller Salisburg<br>Chartanoog Brwind Chardes Salisburg Durham<br>Spartarburg Danathous D                                                                                                    |

Figure 17. Add shapefiles for uWATER process

b) Under "uWATER" tab, click the **uWATER1.1** button to open the uWATER interface. The interface is designed to be docked along with "Contents." Click the **Refresh** button in the uWATER interface, and the list of feature layers in the "Contents" will show up in the listbox. (Figure 18).

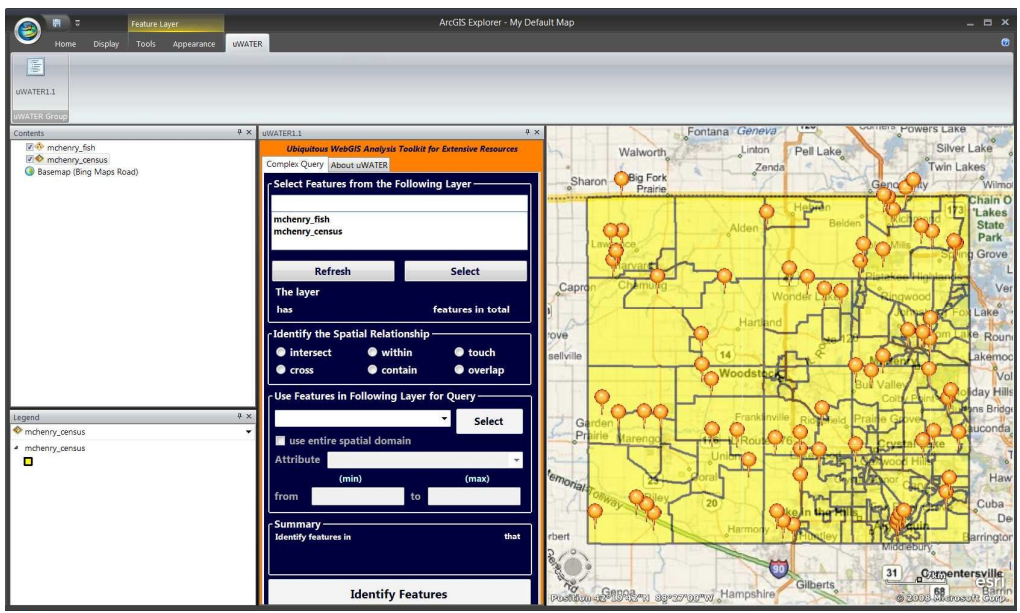

Figure 18. Open uWATER interface and get feature layers in the "Contents" by clicking Refresh

c) Use curser to highlight *mchenry\_fish* layer and click **Select** button in the uWATER interface. The information about the selected layer will show. Use the ratio buttons to select the spatial relationship as "within" (Figure 19).

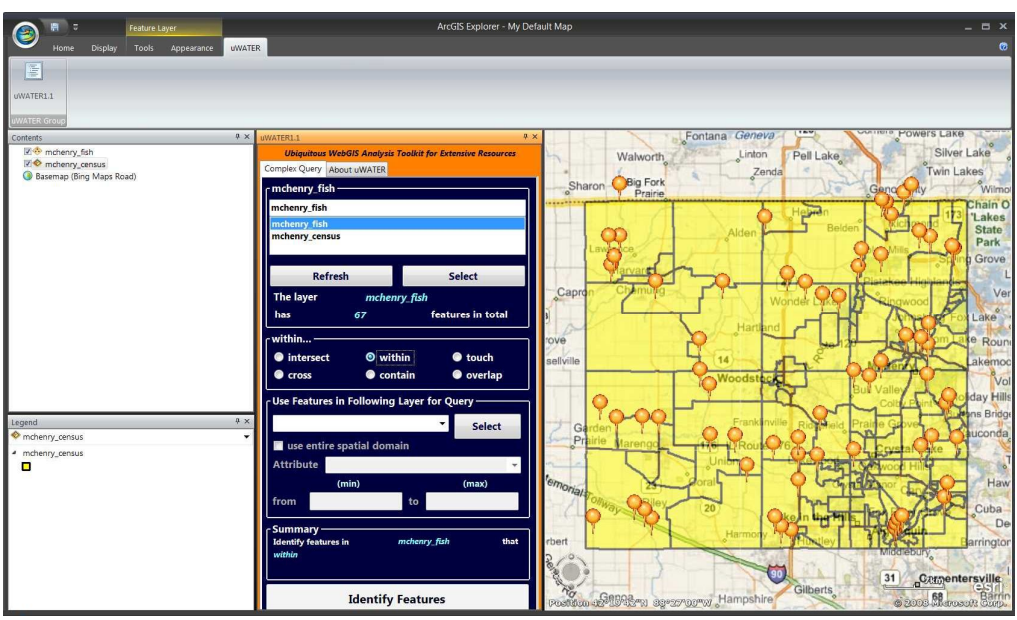

Figure 19. Highlight the mchenry\_fish layer by curser and choose spatial relationship "within"

d) Use drawdown list to select feature layer mchenry\_census (Figure 20).

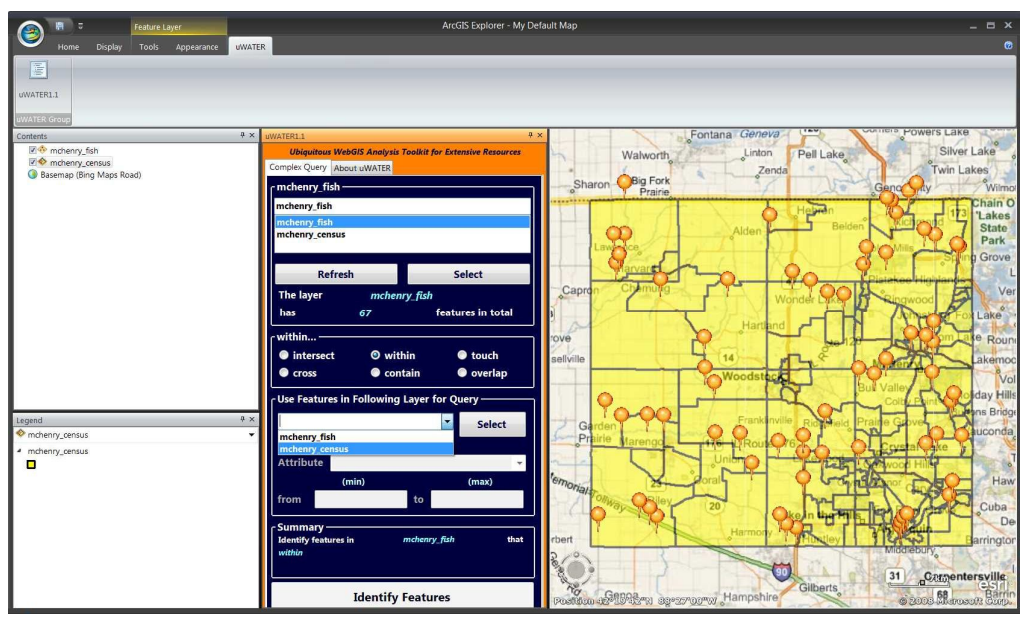

Figure 20. Select mchenry\_census as spatial query criteria

e) Use drawdown list to select attribute *Urban\_Tot* (urban population divided by total population), and key in 0.5 in the minimum textbox, 0.9 in the maximum textbox. (Figure 21).

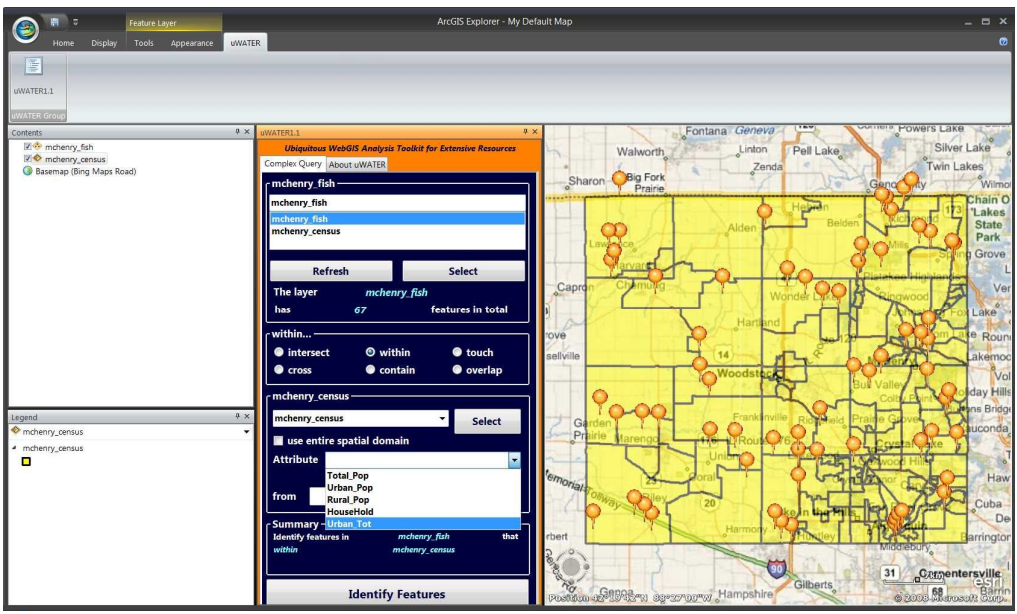

Figure 21. Select Urban\_Tot as attribute query criteria and type in min and max value

f) This setting means that uWATER will select the features in the mchenry\_fish layer that are within the mchenry\_census layer with the attribute Urban\_Tot from 0.5 to 0.9. A summary is also given at the bottom of the uWATER interface. Click **Identify features** button after verifying the accuracy of the summary. uWATER will first finish a query based on the attribute setting: Urban\_Tot from 0.5 to 0.9. It will result in a new feature layer named mchenry\_census (Urban\_Tot > 5 AND 0.9> Urban\_Tot). The default setting is in blue outline (Figure 22). Next, uWATER will conduct the spatial query mchenry\_fish layer within the new layer. One folder named "Spatial Query: within Urban\_Tot from 0.5 to 0.9" is created for the resulting SQNotes, which are the fish sample features within the mchenry\_census layer with the attribute Urban\_Tot from 0.5 to 0.9 (red pushpin in Figure 22).

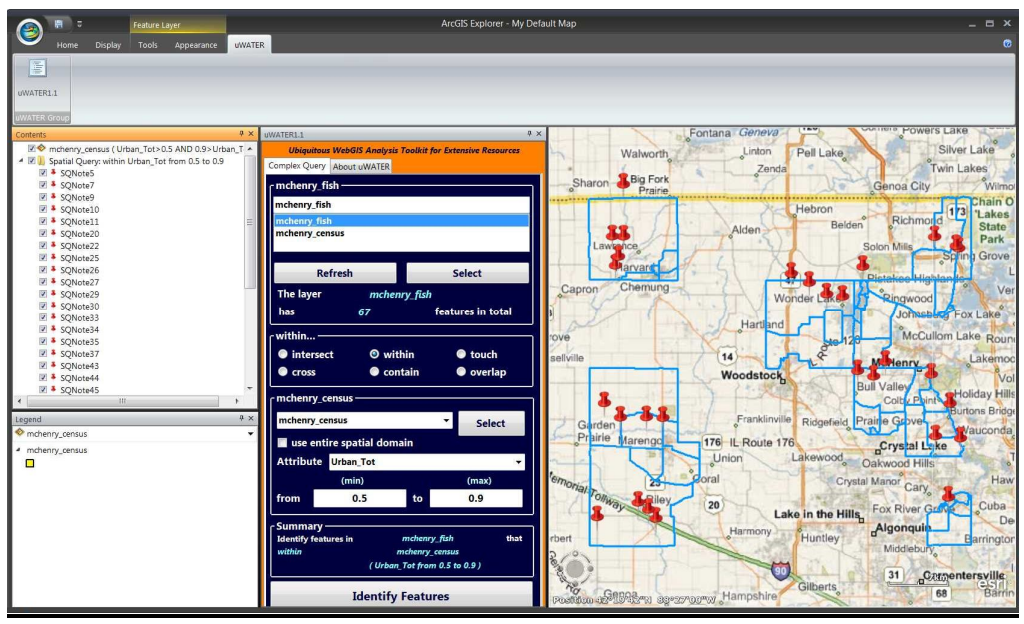

Figure 22. Click Identify Features and spatial query results display in the map

# 6. Acknowledgements, Availability, and References

Support for development of uWATER was provided by McHenry County, Illinois, USA and the State of Illinois. The uWATER package (program, example files, and users' manual) is free to download at <a href="http://www.isws.illinois.edu/gws/sware/uwater/">http://www.isws.illinois.edu/gws/sware/uwater/</a>.

Please contact Yi-Chen Ethan Yang (<u>yang24@illinois.edu</u>) or Yu-Feng Forrest Lin (<u>yflin@illinois.edu</u>) for questions or comments.

The citation for the software and manual is as follows:

Yang, Y. C. E. and Lin, Y. F. (2010) *uWATER: Ubiquitous WebGIS Analysis Toolkit for Extensive Resources, User's Manual*. Illinois State Water Survey, Institute of Natural Resource Sustainability, University of Illinois at Urbana-Champaign.